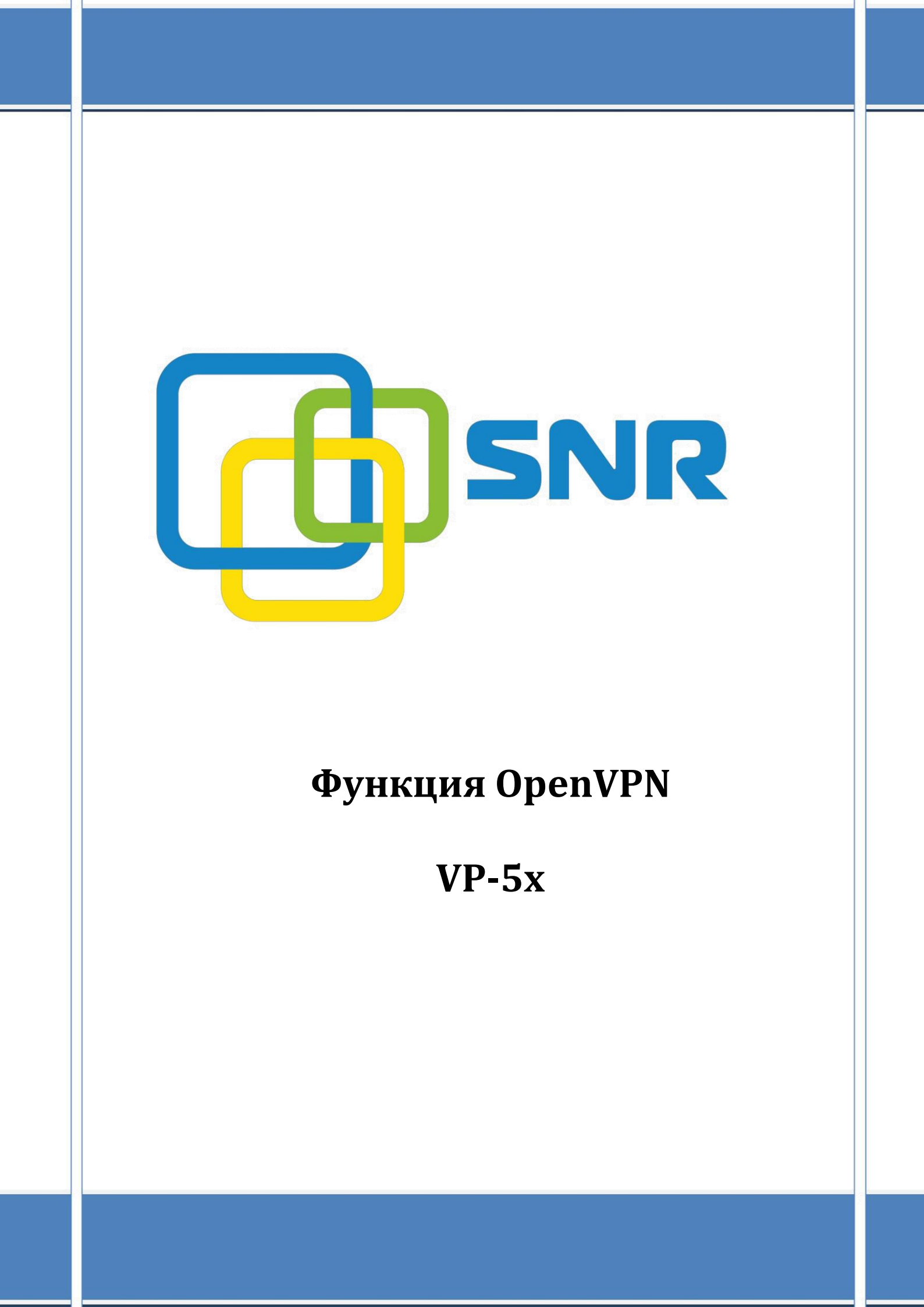

# Содержание

|    |     |        |                               | No. 1 |
|----|-----|--------|-------------------------------|-------|
| 1. | Обз | ор     |                               | 3     |
| 2. | Ope | nVpn   |                               | 4     |
|    | 2.1 | Устан  | ювка OpenVPN (OC Windows )    | 4     |
|    | 2.2 | Созда  | ние сертификатов              | 6     |
|    |     | 2.2.1  | Первоначальная конфигурация   | 6     |
|    |     | 2.2.2  | Создание сертификата СА       | 7     |
|    |     | 2.2.3  | Создание файла dh1024.pem     | 8     |
|    |     | 2.2.4  | Создание сертификата сервера  | 8     |
|    |     | 2.2.5  | Создание сертификата клиента  | 8     |
|    | 2.3 | Файл   | ы конфигурации                | 8     |
|    |     | 2.3.1  | Конфигурация сервера          | 8     |
|    |     | 2.3.2  | Подключение к серверу OpenVPN | 17    |
|    |     | 2.3.3  | Конфигурация клиента          | 19    |
|    |     | 2.3.4  | Создание файла client.tar     | 23    |
| 3. | Нас | тройка | а телефона                    | 24    |
|    | 3.1 | Конф   | игурация через web            | 24    |
|    |     | _      |                               |       |

#### 1. Обзор

VPN (виртуальная частная сеть) - это технология, обеспечивающая защищённую (закрытую от внешнего доступа) связь логической сети поверх частной или публичной при наличии высокоскоростного интернета.

Соединение использует виртуальный туннель для реализации шифрования данных, проверки и пользователя аутентификация, которая гарантирует, что данные не были фальсифицированы, реплицированы, проверены.

Что касается выделенной линии, VPN работает в Интернете без чрезмерных затрат. Можно безопасно и экономично передавать частные данные через Интернет. VPN-система включает VPN-сервер, VPN-клиент и виртуальный туннель. На рис.1 показана простая схема VPN.

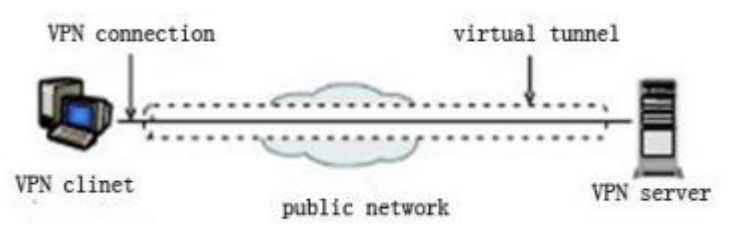

Рис.1

VPN позволяет ір телефону из общедоступной сети иметь безопасный удалённый доступ к частной сети (рис.2)

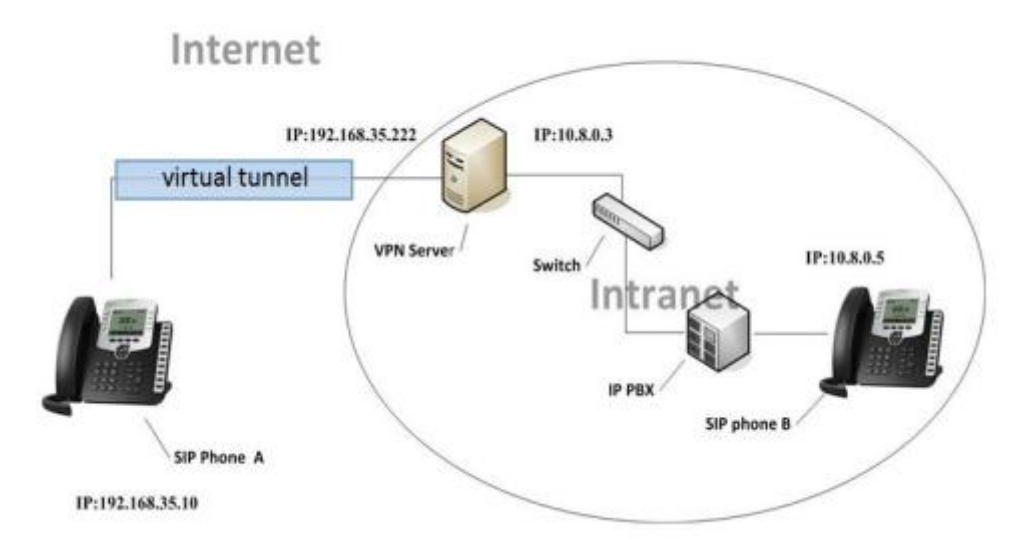

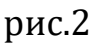

## 2. OpenVpn.

OpenVPN - свободная реализация технологии виртуальной частной сети (VPN) с открытым исходным кодом для создания зашифрованных каналов типа точка-точка или сервер-клиенты между компьютерами

# 2.1 Установка OpenVPN (OC Windows)

Загрузите и установите **OpenVPN** (например, OpenVPN 2.3.18) и выполните следующие шаги:

В данном примере, **OpenVPN** устанавливался **C:\Program Files\OpenVPN**.

- Запускаем скачанный файл - нажимаем «Next» - «I Agree»

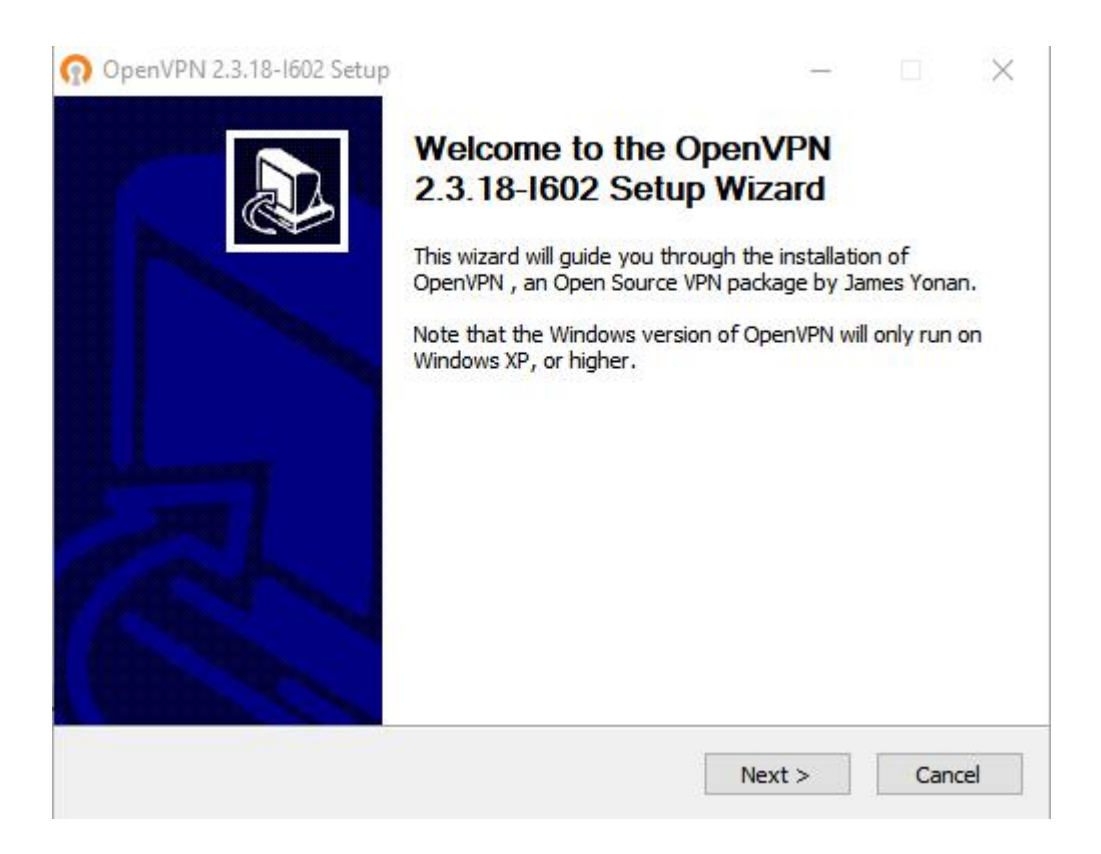

| PENVFIN                                                                                   | Please review the license terms 2,3,18-I602.                                                                                 | before installing O | penVPN         |
|-------------------------------------------------------------------------------------------|----------------------------------------------------------------------------------------------------|---------------------|----------------|
| Press Page Down to see th                                                                 | ne rest of the agreement.                                                                                                    |                     |                |
| OpenVPN (TM) An Open                                                                      | n Source VPN daemon                                                                                                    |                     | ^              |
| Copyright (C) 2002-2017                                                                   | OpenVPN Technologies, Inc. <sale< th=""><td>s@openvpn.net&gt;</td><td></td></sale<>                                          | s@openvpn.net>      |                |
| This distribution contains r<br>of which fall under differen<br>or any of the bundled com | multiple components, some<br>nt licenses. By using OpenVPN<br>ponents enumerated below, you<br>conditions of the license for |                     |                |
| each respective componer                                                                  | nt.                                                                                                    |                     |                |
| openVPN trademark                                                                         | nt.                                                                                                    |                     | •              |
| openVPN trademark                                                                         | nt.<br>the agreement, click I Agree to co<br>VPN 2.3.18-I602.                                                                | ntinue. You must a  | ↓<br>ccept the |

- выставляем маркеры «OpenVPN RSA Certificate Management Scripts» (нужен для возможности сгенерировать сертификаты) и OpenSSL Utilities

| Contract (INA. I.                                               | Choose Components                                                                                                    |    |
|-----------------------------------------------------------------|----------------------------------------------------------------------------------------------------|----|
| PENVPN                                                          | Choose which features of OpenVPN 2.3.18-I602 you wan install.                                                                            | to |
| Select the components to in<br>service if it is running. All DI | istall/upgrade. Stop any OpenVPN processes or the OpenVP<br>LLs are installed locally.                                                   | N  |
| Select components to install                                    | I: OpenVPN GUI<br>OpenVPN File Associations<br>OpenSSL Utilities<br>OpenVPN RSA Certificate Management Scripts                           | î  |
|                                                                 | Add Shortcuts to Start Menu                                                                                                    |    |
|                                                                 | Add Shortcuts to Start Menu<br>Dependencies (Advanced)                                                                                   | ~  |
| Space required: 6.3MB                                           | Add Shortcuts to Start Menu<br>Dependencies (Advanced)<br>Description<br>Position your mouse over a component to see its<br>description. | ~  |
| Space required: 6.3MB                                           | Add Shortcuts to Start Menu<br>Dependencies (Advanced)<br>Description<br>Position your mouse over a component to see its<br>description, | ~  |

5

«Next» и «Install» — начнётся установка.

В процессе мастер установки может выдать запрос на подтверждение установки виртуального сетевого адаптера — соглашаемся (Install).

После завершения нажимаем «Next» - снимаем галочку «show Readme» - «Finish»

Установка завершена.

#### 2.2 Создание сертификатов. 2.2.1 Первоначальная конфигурация.

- В папке установки **OpenVPN** (по умолчанию, **C:\Program Files\OpenVPN**) и создаём каталог **SSL**.
- В папке C:\Program Files\OpenVPN\easy-rsa, создаём файл vars.bat, открываем его на редактирование и приводим к следующему виду:

set "PATH=%PATH%;%ProgramFiles%\OpenVPN\bin" set HOME=%ProgramFiles%\OpenVPN\easy-rsa set OPENSSL\_CONF=C:\Program Files\OpenVPN\easy-rsa\openssl-1.0.0.cnf *set KEY CONFIG=openssl-1.0.0.cnf* set KEY DIR=keys set DH KEY SIZE=1024 set KEY SIZE=1024 set KEY COUNTRY=RU set KEY\_PROVINCE=Ekaterinburg set KEY\_CITY=Ekaterinburg set KEY\_ORG=Organization set KEY EMAIL=i.ivanov@nag.ru set KEY\_CN=NAG set KEY OU=NAG set KEY NAME=server.domain.ru set PKCS11 MODULE PATH=NAG set PKCS11 PIN=12345

\* в каталоге **easy-rsa** уже есть файл **vars.bat.sample** — можно переименовать и использовать его.

\*\* значение **НОМЕ** не меняем, если оставили путь установки программы по умолчанию;

**КЕҮ\_DIR** — каталог, куда будут генерироваться сертификаты;

**KEY\_CONFIG** может быть разным — его лучше посмотреть в файле vars.bat.sample или по названию соответствующего файла в папке easy-rsa;

*КЕҮ\_NAME* желательно, чтобы соответствовал полному имени VPN-сервера; остальные опции можно заполнить произвольно.

# 2.2.2 Создание сертификата СА.

- Запускаем командную строку (cmd) от имени администратора:

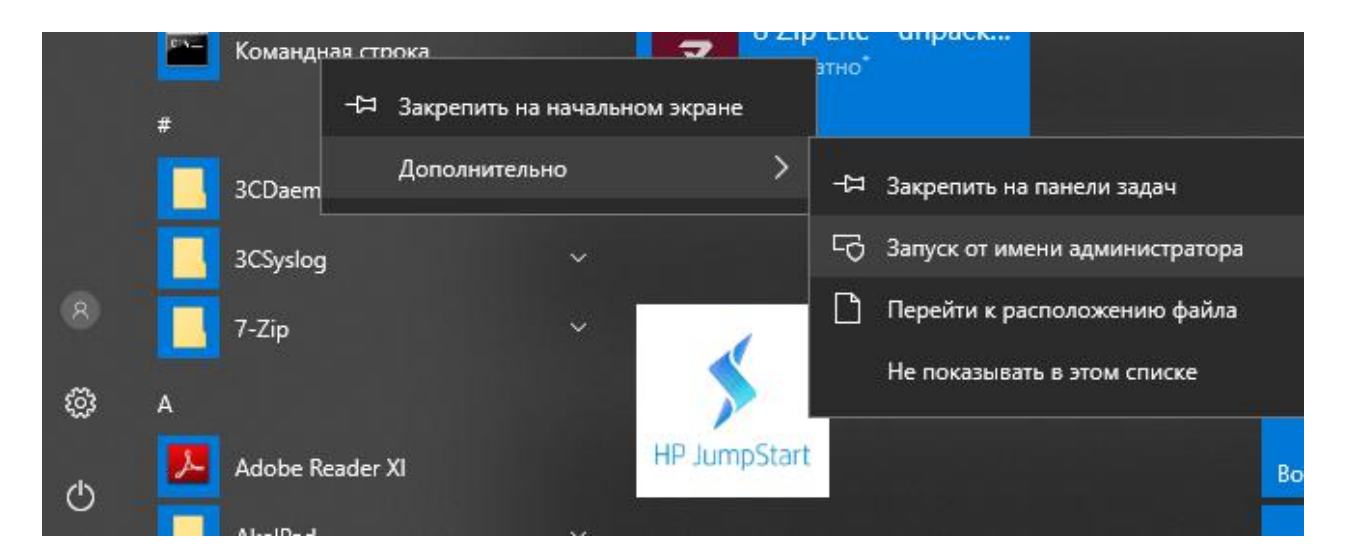

- Переходим в каталог easy-rsa:

cd C:\\Program Files\OpenVPN\easy-rsa

- Запускаем файл vars.bat

#### vars.bat

- Чистим каталоги от устаревшей информации:

#### clean-all.bat

Снова запускаем vars.bat (после clean переопределяются некоторые переменные):

#### vars.bat

- Генерируем сертификат и на все запросы нажимаем Enter.

#### build-ca.bat

## 2.2.3 Создание файла dh1024.pem

В командной строке (cmd) введите

#### build-dh

### 2.2.4 Создание сертификата сервера

В командной строке необходимо ввести:

#### build-key-server.bat cert

\* где **cert** — имя сертификата; на все запросы нажимаем **Enter**. В конце подтверждаем два раза корректность информации вводом **у**.

Содержимое папки C:\Program Files\OpenVPN\easy-rsa\keys переносим в C:\Program Files\OpenVPN\ssl.

#### 2.2.5 Создание сертификата клиента.

Генерируем сертификат пользователя, в командной строке (cmd) вводим:

#### build-key.bat clients

## \* на все запросы наживаем Enter, в конце — у.

\*\* Мы можем на каждого клиента сгенерировать свой сертификат, а можем использовать один на всех. Первый вариант безопаснее, второй — удобнее. Каким пользоваться — решать исходя из личного опыта, требований политики безопасности компании и уровня доверия к пользователям.

# 2.3 Файлы конфигурации .2.3.1 Конфигурация сервера.

Переносим из папки C:\Program Files\OpenVPN\sample-config в C:\Program Files\OpenVPN\config файл sample.ovpn. Переименовываем его в server.ovpn. Файл server.ovpn открываем на редактирование и приводим к следующему виду:

port 12345 proto udp dev tun dev-node "VPN Server" *dh* "*C*:\\Program Files\\OpenVPN\\ssl\\dh1024.pem" ca "C:\\Program Files\\OpenVPN\\ssl\\ca.crt" cert "C:\\Program Files\\OpenVPN\\ssl\\cert.crt" *key* "C:\\Program Files\\OpenVPN\\ssl\\cert.key" server 10.10.0.0 255.255.0.0 max-clients 32 keepalive 10 120 client-to-client comp-lzo persist-key persist-tun *cipher DES-CBC* status "C:\\Program Files\\OpenVPN\\log\\status.log" log "C:\\Program Files\\OpenVPN\\log\\openvpn.log" verb 4 mute 20

\* где **port** — сетевой порт (12345 позволит избежать проблем при использовании Интернета в общественных местах, но может быть любым из свободных, например 1723, занятые порты в Windows можно посмотреть командой netstat -a);

dev-node — название сетевого интерфейса;

*server* — подсеть, в которой будут работать как сам сервер, так и подключённые к нему клиенты.

\*\* так как в некоторых путях есть пробелы, параметр заносится в кавычках.

# listen on? (optional)

;local a.b.c.d

# Which TCP/UDP port should OpenVPN listen on?# If you want to run multiple OpenVPN instances# on the same machine, use a different port

# number for each one. You will need to# open up this port on your firewall.# the default port 1194port 1194

# TCP or UDP server? #Uncomment the line to enable TCP or UDP ;proto tcp proto udp

# "dev tun" will create a routed IP tunnel, # "dev tap" will create an ethernet tunnel. # Use "dev tap0" if you are ethernet bridging # and have precreated a tap0 virtual interface # and bridged it with your ethernet interface. # If you want to control access policies # over the VPN, you must create firewall # rules for the the TUN/TAP interface. # On non-Windows systems, you can give # an explicit unit number, such as tun0. # On Windows, use "dev-node" for this. # On most systems, the VPN will not function # unless you partially or fully disable # the firewall for the TUN/TAP interface. **#Typically, dev tap is used if VPN server is # running on windows #tap is for Windows and tun is for Linux** dev tap ;dev tun

# Windows needs the TAP-Win32 adapter name
# from the Network Connections panel if you
# have more than one. On XP SP2 or higher,
# you may need to selectively disable the
# Windows firewall for the TAP adapter.
# Non-Windows systems usually don't need this.
;dev-node MyTap

# SSL/TLS root certificate (ca), certificate
# (cert), and private key (key). Each client

# and the server must have their own cert and # key file. The server and all clients will # use the same ca file. # # See the "easy-rsa" directory for a series *#* of scripts for generating RSA certificates # and private keys. Remember to use # a unique Common Name for the server # and each of the client certificates. # # Any X509 key management system can be used. # OpenVPN can also use a PKCS #12 formatted key file # (see "pkcs12" directive in main page). #Please be sure the filename #ROOT CA is generated by build-ca, and it is used to verify the legality of customer certification. ca "C:\\Program Files\\OpenVPN\\config\\ca.crt" #The certificate file of server cert "C:\\Program Files\\OpenVPN\\config\\Cdtsmserver.crt" #The key of certificate file. key "C:\\Program Files\\OpenVPN\\config\\Cdtsmserver.key" # This file should be kept secret # Diffie hellman parameters. # Generate your own with: # openssl dhparam -out dh1024.pem 1024 # Substitute 2048 for 1024 if you are using # 2048 bit keys. dh dh1024.pem # Configure server mode and supply a VPN subnet

# for OpenVPN to draw client addresses from.

# ethernet bridging. See the man page for more info.

#Launch VPN server on TAP/TUN interface with Specific IP

# The server will take 10.8.0.1 for itself,# the rest will be made available to clients.# Each client will be able to reach the server# on 10.8.0.1. Comment this line out if you are

address and net mask ;server 192.168.0.0 255.255.255.0

# Maintain a record of client <-> virtual IP address # associations in this file. If OpenVPN goes down or # is restarted, reconnecting clients can be assigned # the same virtual IP address from the pool that was # previously assigned.

# ifconfig-pool-persist ipp.txt

# Configure server mode for ethernet bridging. # You must first use your OS's bridging capability # to bridge the TAP interface with the ethernet # NIC interface. Then you must manually set the # IP/netmask on the bridge interface, here we # assume 10.8.0.4/255.255.255.0. Finally we # must set aside an IP range in this subnet # (start=10.8.0.50 end=10.8.0.100) to allocate # to connecting clients. Leave this line commented # out unless you are ethernet bridging. #If users want to launch the VPN server on bridge server-bridge 10.8.0.2 255.255.255.0 10.8.0.50 10.8.0.100

# Configure server mode for ethernet bridging
# using a DHCP-proxy, where clients talk
# to the OpenVPN server-side DHCP server
# to receive their IP address allocation
# and DNS server addresses. You must first use
# your OS's bridging capability to bridge the TAP
# interface with the ethernet NIC interface.
# Note: this mode only works on clients (such as
# Windows), where the client-side TAP adapter is
# bound to a DHCP client.
;server-bridge

# Push routes to the client to allow it # to reach other private subnets behind # the server. Remember that these # private subnets will also need # to know to route the OpenVPN client # address pool (10.8.0.0/255.255.255.0)
# back to the OpenVPN server.
;push "route 192.168.35.0 255.255.255.0"
;push "route 192.168.20.0 255.255.255.0"

# To assign specific IP addresses to specific
# clients or if a connecting client has a private
# subnet behind it that should also have VPN access,
# use the subdirectory "ccd" for client-specific
# configuration files (see man page for more info).

# EXAMPLE: Suppose the client # having the certificate common name "Thelonious" # also has a small subnet behind his connecting # machine, such as 192.168.40.128/255.255.255.248. # First, uncomment out these lines: client-config-dir ccd ;route 192.168.40.128 255.255.255.248

# Then create a file ccd/Thelonious with this line:
# iroute 192.168.40.128 255.255.255.248
# This will allow Thelonious' private subnet to
# access the VPN. This example will only work
# if you are routing, not bridging, i.e. you are
# using "dev tun" and "server" directives.

# EXAMPLE: Suppose you want to give # Thelonious a fixed VPN IP address of 10.9.0.1. # First uncomment out these lines: ;client-config-dir ccd ;route 10.9.0.0 255.255.255.252 # Then add this line to ccd/Thelonious: # ifconfig-push 10.9.0.1 10.9.0.2 # Suppose that you want to enable different # firewall access policies for different groups # of clients. There are two methods: # (1) Run multiple OpenVPN daemons, one for each # group, and firewall the TUN/TAP interface # for each group/daemon appropriately. # (2) (Advanced) Create a script to dynamically
# modify the firewall in response to access
# from different clients. See man
# page for more info on learn-address script.
;learn-address ./script

# If enabled, this directive will configure # all clients to redirect their default # network gateway through the VPN, causing # all IP traffic such as web browsing and # and DNS lookups to go through the VPN # (The OpenVPN server machine may need to NAT # or bridge the TUN/TAP interface to the internet # in order for this to work properly). ;push "redirect-gateway def1 bypass-dhcp"

# Certain Windows-specific network settings # can be pushed to clients, such as DNS # or WINS server addresses. CAVEAT: # http://openvpn.net/faq.html#dhcpcaveats # The addresses below refer to the public # DNS servers provided by opendns.com. ;push "dhcp-option DNS 10.10.22.243" ;push "dhcp-option WINS 202.106.0.20"

# Uncomment this directive to allow different # clients to be able to "see" each other. # By default, clients will only see the server. # To force clients to only see the server, you # will also need to appropriately firewall the # server's TUN/TAP interface. client-to-client

# Uncomment this directive if multiple clients# might connect with the same certificate/key# files or common names. This is recommended# only for testing purposes. For production use,# each client should have its own certificate/key

# pair.

#

# IF YOU HAVE NOT GENERATED INDIVIDUAL

# CERTIFICATE/KEY PAIRS FOR EACH CLIENT,

# EACH HAVING ITS OWN UNIQUE "COMMON NAME",

# UNCOMMENT THIS LINE OUT.

## duplicate-cn

# The keepalive directive causes ping-like

# messages to be sent back and forth over

# the link so that each side knows when

# the other side has gone down.

# Ping every 10 seconds, assume that remote

# peer is down if no ping received during

# a 120 second time period.

#( Openvpn can not connect again in mode server )

# The value can be modified by users.

# keepalive 10 120

# For extra security beyond that provided # by SSL/TLS, create an "HMAC firewall"

# to help block DoS attacks and UDP port flooding.

#

# Generate with:

# openvpn --genkey --secret ta.key

# The server and each client must have

# a copy of this key.

# The second parameter should be '0'

# on the server and '1' on the clients.

;tls-auth ta.key 0 # This file is secret

# Select a cryptographic cipher.
# This config item must be copied to
# the client config file as well.
#We use DES-CBC as an example.
;cipher BF-CBC
;cipher AES-128-CBC
;cipher DES-EDE3-CBC
cipher DES-CBC

# Enable compression on the VPN link. # If you enable it here, you must also # enable it in the client config file. ;comp-lzo no

# The maximum number of concurrently connected
# clients we want to allow.
# The value can be modified by users.
max-clients 20

# It's a good idea to reduce the OpenVPN
# daemon's privileges after initialization
#
# You can uncomment this out on
# non-Windows systems.
;user nobody
;group nobody

# The persist options will try to avoid # accessing certain resources on restart # that may no longer be accessible because # of the privilege downgrade. persist-key persist-tun

# Output a short status file showing # current connections, truncated # and rewritten every minute. status openvpn-status.log

# By default, log messages will go to the syslog (or # on Windows, if running as a service, they will go to # the "\Program Files\OpenVPN\log" directory). # Use log or log-append to override this default. # "log" will truncate the log file on OpenVPN startup, # while "log-append" will append to it. Use one # or the other (but not both).
;log openvpn.log
;log-append openvpn.log

# Set the appropriate level of log
# file verbosity.
#
# 0 is silent, except for fatal errors
# 4 is reasonable for general usage
# 5 and 6 can help to debug connection problems
# 9 is extremely verbose
#The value can be modified by users
verb 4

# Silence repeating messages. At most 20# sequential messages of the same message# category will be output to the log.;mute 20

**Примечание:** комметарии отмечены «#» или «;». Данная конфигурация работает для OC Windows или Linux.

Помните, что в OC Windows для задания пути, необходимо использовать «\\» (например, "C:\\Program Files\\OpenVPN\\config\\foo.key")

# 2.3.2 Подключение к серверу OpenVPN.

В сетевых подключениях Windows открываем управление адаптерами
 ТАР-адаптер переименовываем в «VPN Server» (как у нас указано в конфигурационном файле, разделе dev-node):

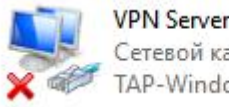

VPN Server Сетевой кабель не подкл... TAP-Windows Adapter V9

- Открываем службы Windows и находим «OpenVpnService».

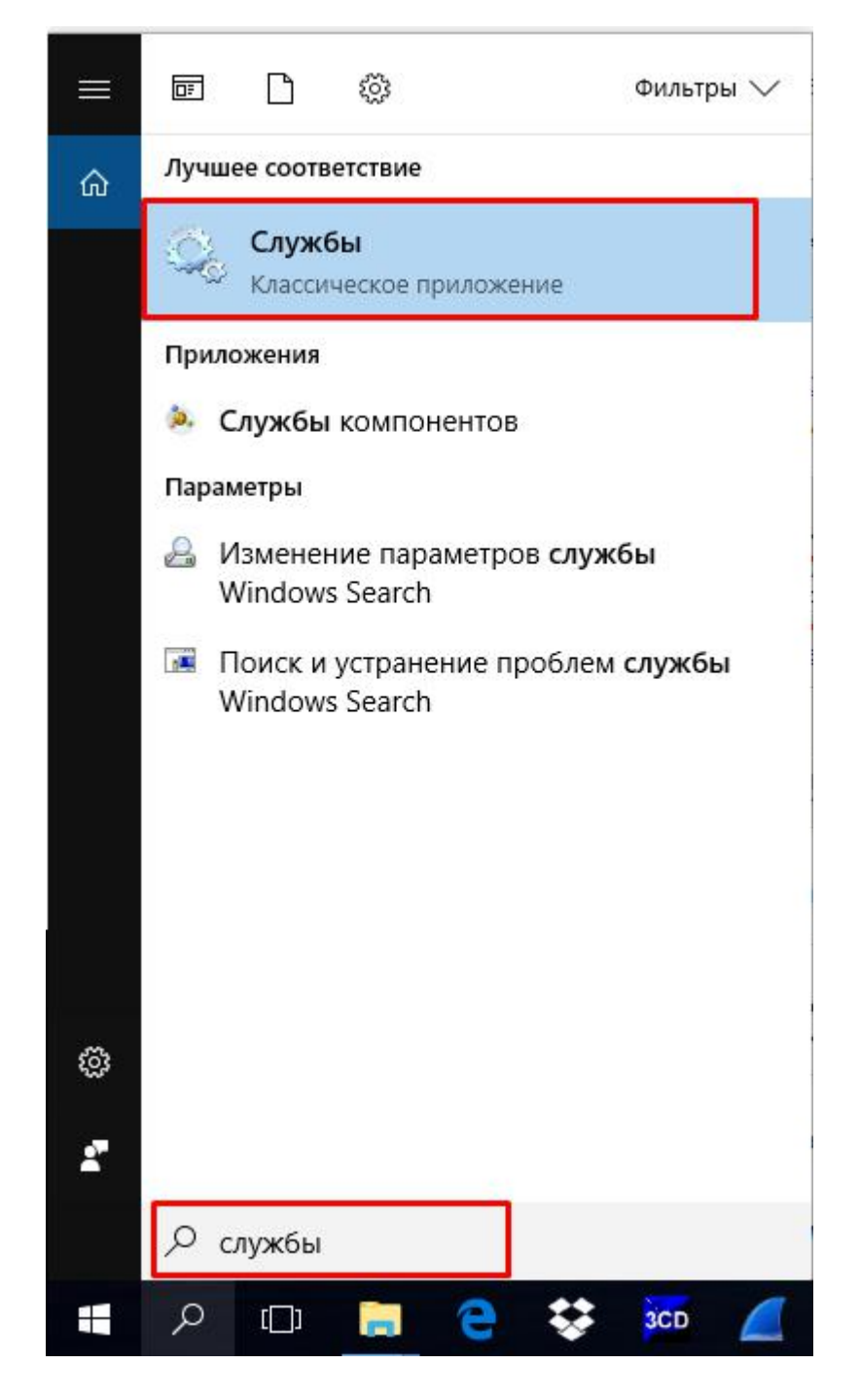

- Службу «**OpenVpnService**» настраиваем на автозапуск и включаем:

|                                              | Свойства: OpenVPN Service (Локальный компьютер) ×                                                                                                    |                                                                                                    |                                                                                                    |
|----------------------------------------------|----------------------------------------------------------------------------------------------------|----------------------------------------------------------------------------------------------------|----------------------------------------------------------------------------------------------------|
| Службы (локалы ОрепVPI<br>Останов<br>Перезал | жб Общие Вход в систему Восстановление Зависимости<br>Имя службы: OpenVPNService<br>Отображаемое OpenVPN Service<br>имя:<br>Описание:<br>Исполняемый файл:<br>"C:\Program Files\OpenVPN\bin\openvpnserv.exe"<br>Тип запуска: Автоматически<br>Состояние: Выполняется<br>Запустить Остановить Приостановить Продолжить | Состояние<br>Выполняется<br>Выполняется<br>Выполняется<br>Выполняется<br>Выполняется<br>Выполняется | Тип запуска<br>Вручную (ак<br>Вручную (ак<br>Автоматиче<br>Вручную<br>Автоматиче<br>Автоматиче<br>Автоматиче<br>Вручную (ак<br>Вручную (ак<br>Вручную |
|                                              | Вы можете указать параметры запуска, применяемые при запуске<br>службы из этого диалогового окна.<br>Параметры запуска:<br>ОК Отмена Применить                                                                                                    | Выполняется<br>Выполняется<br>Выполняется                                                           | Автоматиче<br>Вручную<br>Вручную<br>Вручную<br>Автоматиче<br>Вручную                                                                                  |

- Ранее переименованный сетевой интерфейс должен включиться:

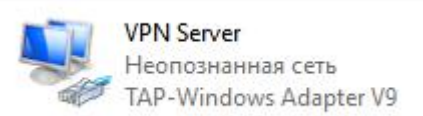

# 2.3.3 Конфигурация клиента.

Переходим в папку **C:\Program Files\OpenVPN\sample-config**. Открываем и редактируем файл **client.ovpn.** 

# On Windows, you might want to rename this # # file so it has a .ovpn extension # # Specify that we are a client and that we # will be pulling certain config file directives # from the server. Client # Use the same setting as you are using on # the server. # On most systems, the VPN will not function # unless you partially or fully disable # the firewall for the TUN/TAP interface. #we use Tap as an example dev tap :dev tun # Windows needs the TAP-Win32 adapter name # from the Network Connections panel # if you have more than one. On XP SP2, # you may need to disable the firewall # for the TAP adapter. ;dev-node MyTap # Are we connecting to a TCP or # UDP server? Use the same setting as # on the server. #Please be same as the server's protocol. ;proto tcp proto udp # The hostname/IP and port of the server. # You can have multiple remote entries # to load balance between the servers.

**remote 192.168.35.91 1194** ;remote my-server-2 1194

**#Outer network ip of OpenVPN** 

# Choose a random host from the remote

# list for load-balancing. Otherwise
# try hosts in the order specified.
;remote-random

# Keep trying indefinitely to resolve the
# host name of the OpenVPN server. Very useful
# on machines which are not permanently connected
# to the internet such as laptops.
resolv-retry infinite

# Most clients don't need to bind to# a specific local port number.Nobind

# Downgrade privileges after initialization (non-Windows only)
;user nobody
;group nobody
# Try to preserve some state across restarts.
persist-key
persist-tun

# If you are connecting through an # HTTP proxy to reach the actual OpenVPN # server, put the proxy server/IP and # port number here. See the man page # if your proxy server requires # authentication. ;http-proxy-retry # retry on connection failures ;http-proxy [proxy server] [proxy port #]

# Wireless networks often produce a lot# of duplicate packets. Set this flag# to silence duplicate packet warnings.;mute-replay-warnings

# See the server config file for more # description. It's best to use # a separate .crt/.key file pair # for each client. A single ca # file can be used for all clients. #Please be sure the file name ca /config/openvpn/ca.crt cert /config/openvpn/Client.crt key /config/openvpn/Client.key

# Verify server certificate by checking # that the certicate has the nsCertType # field set to "server". This is an # important precaution to protect against # a potential attack discussed here: # http://openvpn.net/howto.html#mitm # # To use this feature, you will need to generate # your server certificates with the nsCertType # field set to "server". The build-key-server # script in the easy-rsa folder will do this.

#### ns-cert-type server

# If a tls-auth key is used on the server# then every client must also have the key.;tls-auth ta.key 1

# Select a cryptographic cipher.
# If the cipher option is used on the server
# then you must also specify it here.
;cipher x
# we use DES-CBC as an example
cipher DES-CBC

# Enable compression on the VPN link. # Don't enable this unless it is also # enabled in the server config file. ;comp-lzo no # Set log file verbosity. **verb 3** 

# Silence repeating messages
;mute 20

# 2.3.4 Создание файла client.tar

Для создание клиентского файла необходимо:

- Скопировать файл client.ovpn из C:\Program Files\OpenVPN\sample-config и Client.crt, Client.key, ca.crt файлов C:\Program Files\OpenVPN\easy-rsa\ и C:\Program Files\OpenVPN\ для клиента.
- Переименовать файл client.ovpn в vpn.conf.
- Файл vpn.conf привести к следующему виду, соблюдая весь синтаксис:

client resolv-retry infinite nobind remote 172.31.71.94 12345 proto udp dev tun comp-lzo ca /config/openvpn/ca.crt *cert /config/openvpn/clients.crt key /config/openvpn/clients.key dh* /config/openvpn/dh1024.pem float cipher DES-CBC keepalive 10 120 persist-key persist-tun verb 0

- При помощи программы 7-zip для создать файл **vpn.tar.** 

# 3. Настройка телефона 3.1 Конфигурация через web

### В разделе **Network-Advanced-VPN**:

- Устанавливаем маркер напротив функции **OpenVPN**
- Включаем данный функционал

| Active       | Enabled 🔹             |
|--------------|-----------------------|
| User Name    |                       |
| Password     | •••••                 |
| Upload(<50K) | Выберите файл vpn.tar |

- Загружаем созданный файл vpn.tar
- Нажимаем клавишу «Upload»
- После успешной загрузки загрузки появится сообщение:

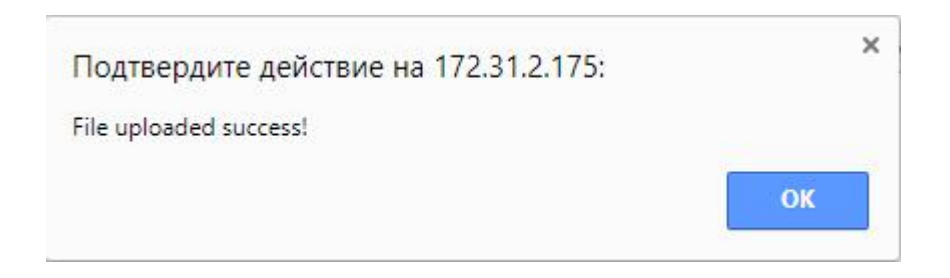

- Активируем **OpenVPN** и нажимаем кнопку «Submit»
- После перезагрузки аппарат применит настройки и при успешном

подключения VPN-сервера на дисплее отобразится значок

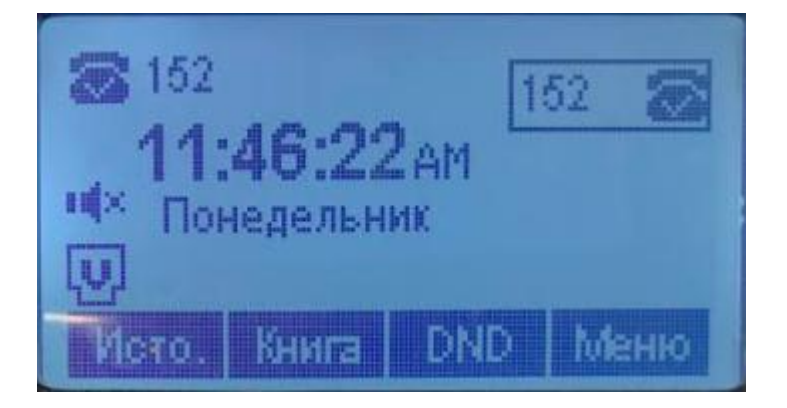

Через экранной меню можно увидеть присвоенный ір адрес.

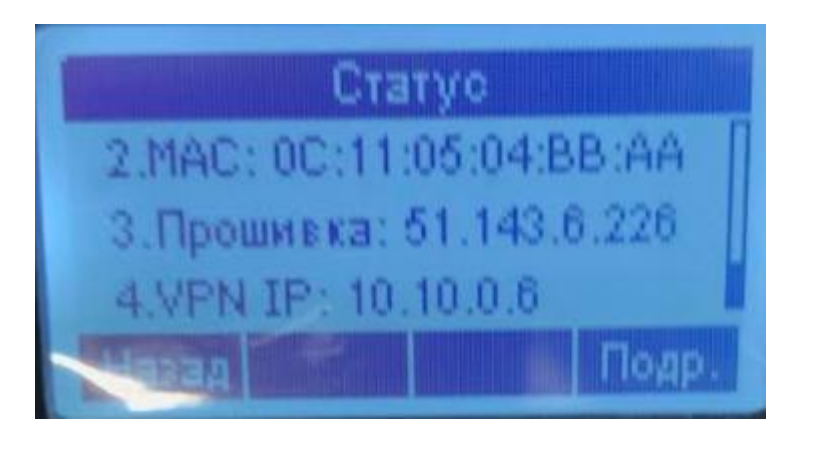